### ИНСТРУКЦИЯ

## по подаче заявления о регистрации добровольных пожарных подразделений и добровольных пожарных в реестр через систему ЕПГУ (госуслуги)

# 1. Подача заявления о регистрации общественного объединения пожарной охраны

(Заявление на регистрацию общественного объединения пожарной охраны может подавать руководитель или учредитель данного объединения)

1.1. Необходимо зайти в личный кабинет на портале «Госуслуги» и нажать на поисковую строку.

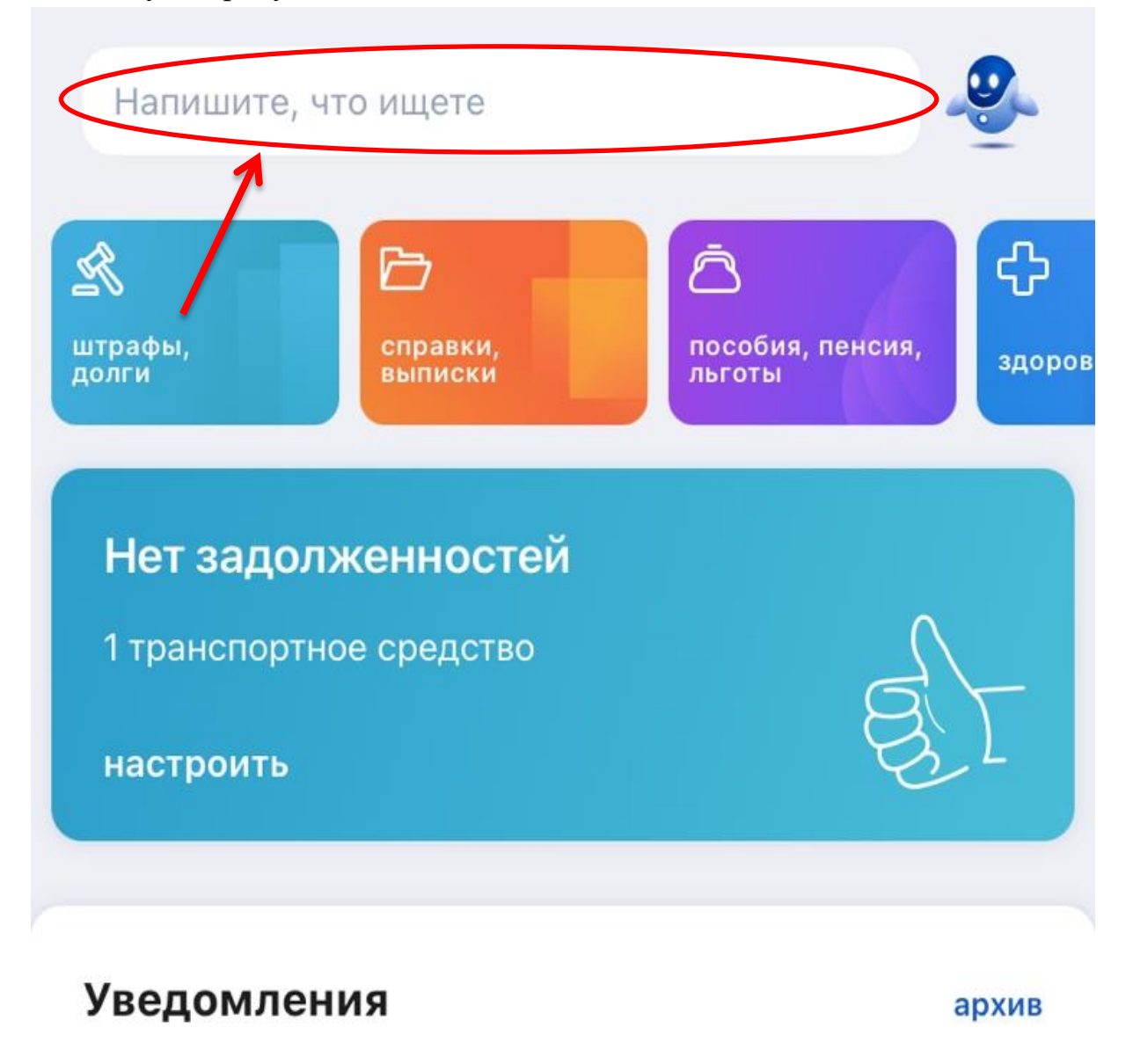

1.2. Далее в эту строку необходимо написать «Регистрация общественных объединений пожарной охраны», после чего нажать кнопку подтверждения действия.

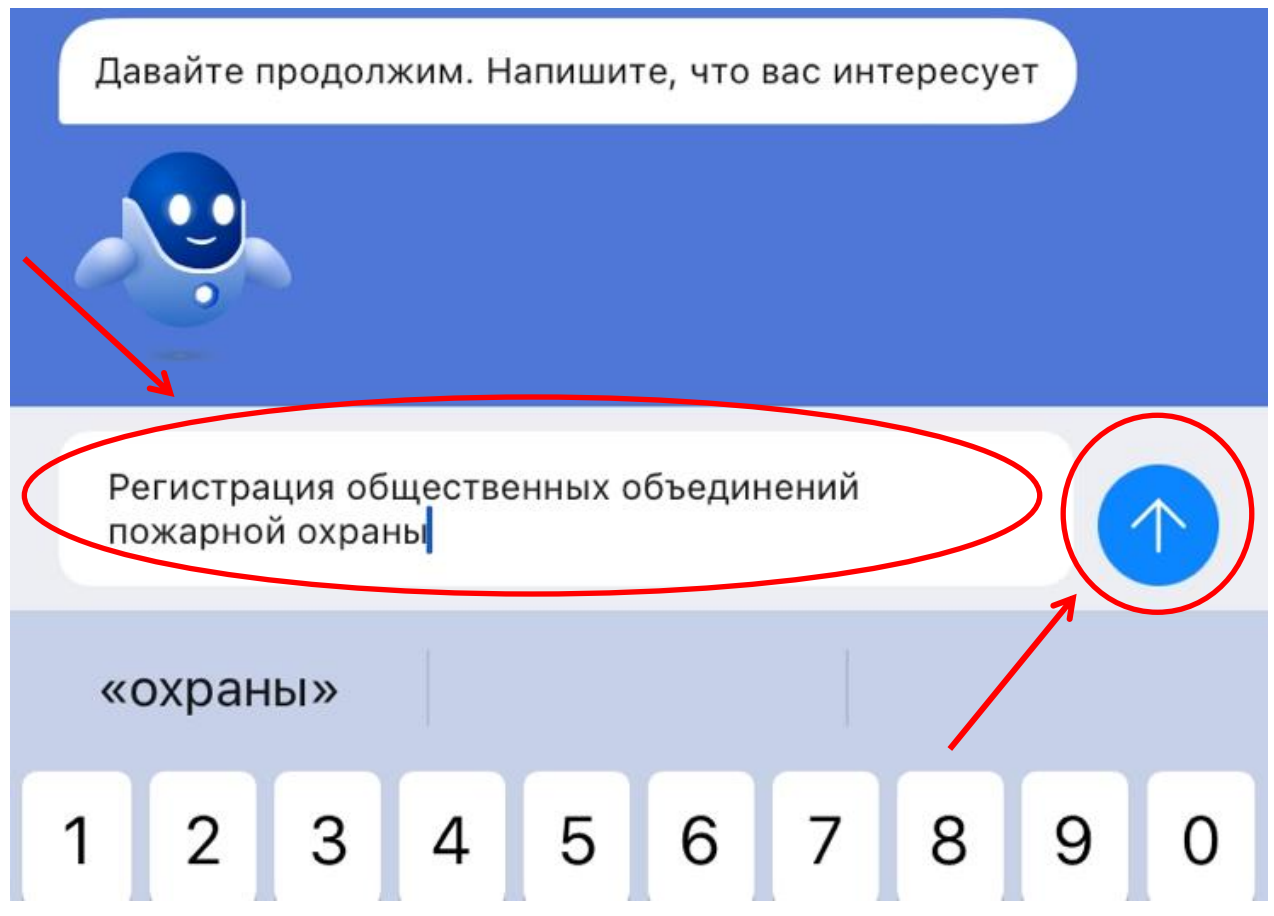

1.3. Робот-помощник выдаст варианты. Необходимо выбрать Первый.

|           | Вот что я нашёл для региона Курская область                                                               |   |
|-----------|----------------------------------------------------------------------------------------------------|---|
| $\langle$ | Регистрация в реестре общественных объединений пожарной охраны и<br>сводном реестре добровольных пожарных |   |
|           | Регистрация декларации пожарной безопасности                                                              | ٠ |
|           | Ведение единого реестра зарегистрированных систем добровольной сертификации                               | ۲ |
|           | Согласование стандартов организаций, содержащих требования пожарной безопасности                          | ۲ |
|           | Аттестация лиц на право проектирования средств обеспечения пожарной<br>безопасности                       | ۲ |
|           | Показать, что нашлось ещё                                                                                 |   |
|           | Введите запрос                                                                                            |   |

1.4. Далее необходимо нажать кнопку «Начать».

| <b>ГОСУСЛУГИ</b> Гражданам У | Услуги Документы Заявления                                                                                                    | Платежи | Помощь |
|------------------------------|----------------------------------------------------------------------------------------------------|---------|--------|
|                              | < Назад                                                                                                    |         |        |
|                              | Регистрация в реестре общественных<br>объединений пожарной охраны и сводном<br>реестре добровольных пожарных                                                                                                    |         |        |
|                              | Услуга предназначена для общественных объединений пожарной<br>охраны и позволяет:<br>– зарегистрировать общественное объединение в реестре ООПО<br>– зарегистрировать добровольного пожарного в сводном реестре ДП<br>– внести изменения в реестр ООПО |         |        |
|                              | <ul> <li>внести изменения в сводный реестр ДП</li> <li>исправить ошибки в реестре ООПО</li> <li>исправить ошибки в сводном реестре ДП</li> </ul>                                                                                                    |         |        |
|                              | Ответьте на накодько вопросов и узнайте, что делать дальше<br>Начать                                                                                                    |         |        |

1.5. В первом разделе вам необходимо выбрать цель.

| <b>ГОСУСЛУГИ</b> Гражданам У |                                     | Услуги      | Документы   | Заявления | Платежи | Помощь |
|------------------------------|-------------------------------------|-------------|-------------|-----------|---------|--------|
|                              | < Назад                             |             |             |           |         |        |
|                              | Выберите цель подачи заявл          | ения        |             |           |         |        |
|                              | Цель                                |             |             |           |         |        |
|                              | Зарегистрировать общественное объед | цинение в р | еестре ООПО |           |         |        |
|                              | З регистрировать добровольного пож  | арного      |             |           |         |        |
|                              | Внести изменение в реестр ООПО      |             |             |           |         |        |
|                              | Внести изменение в сводный реестр Д | Π           |             |           |         |        |
|                              |                                     |             |             |           |         |        |

## 1.6. Во втором разделе необходимо выбрать кем является заявитель.

| госуслуги | Гражданам 😒 |                       | Услуги | Документы | Заявления | Платежи | Помощь |
|-----------|-------------|-----------------------|--------|-----------|-----------|---------|--------|
|           |             | < Назад               |        |           |           |         |        |
|           |             | Вы руководитель ООПО? |        |           |           |         |        |
|           |             | Ла                    |        |           |           |         |        |
|           |             | 1                     |        |           | ~         |         |        |
|           |             | Her                   |        |           |           |         |        |
|           |             | 1                     |        |           |           |         |        |
|           |             |                       |        |           |           |         |        |
|           |             |                       |        |           |           |         |        |
|           |             |                       |        |           |           |         |        |

## 1.7. В третьем разделе необходимо нажать кнопку «Перейти к заявлению».

| ТОСУСЛУГО Тражданам У |                                                                                                    | услуги                                | документы                                         | заявления           | платежи | Помощь |
|-----------------------|----------------------------------------------------------------------------------------------------|---------------------------------------|---------------------------------------------------|---------------------|---------|--------|
|                       | < Назад                                                                                                    |                                       |                                                   |                     |         |        |
|                       | Что нужно для подачи заявле                                                                                                    | ния                                   |                                                   |                     |         |        |
|                       | <ul> <li>Ваши данные</li> <li>Сведения об ООПО</li> <li>Сведения о видах деятельности</li> <li>Скан документов, содержащих сведени<br/>пожарной охраны, наличии доброволы<br/>оборудования</li> <li>Скан устава или положения об ООПО</li> <li>Скан документа-основания для подачи<br/>лицом</li> </ul> | ия о создан<br>ных пожар<br>заявления | нных подраздел<br>ных, имуществ<br>1 уполномоченн | пениях<br>а и<br>ым |         |        |
|                       | Срок исполнения<br>Услугу окажут в течение 20 рабочих дней                                                                                                    |                                       |                                                   |                     |         |        |
|                       | Результат<br>Уведомление о внесении сведений об общест<br>охраны в реестр ООПО придёт в личный каб<br>Перейти к заявл                                                                                                    | твенном об<br>инет Госус<br>тению     | бъединении пож<br>луг                             | карной              |         |        |

1.8. В четвертом, пятом, шестом, седьмом и восьмом разделе необходимо проверить данные, после чего нажать кнопку «Верно».

| госуслуги Гражданам ~ |                          | Услуги | Документы | Заявления | Платежи | Помощь |
|-----------------------|--------------------------|--------|-----------|-----------|---------|--------|
|                       | < Назад                  |        |           |           |         |        |
|                       | Проверьте ваши данные    |        |           |           |         |        |
|                       |                          |        |           |           |         |        |
|                       | Дата рождения            |        |           |           |         |        |
|                       | Пол, полное наименование |        |           |           |         |        |
|                       | ИНН                      |        |           |           |         |        |
|                       | снилс                    |        |           |           |         |        |
|                       | Паспорт гражданина РФ    |        |           |           |         |        |
|                       | Серия и номер            |        |           |           |         |        |
|                       | Дата выдачи              |        |           |           |         |        |
|                       | Кем выдан                |        |           |           |         |        |
|                       | Код подразделения        |        |           |           |         |        |
|                       | П Редактирова            |        |           |           |         |        |
|                       |                          |        |           |           |         |        |
|                       | Верно                    |        |           |           |         |        |
|                       |                          |        |           |           |         |        |

1.9. В девятом разделе указываются сведения об ООПО, после чего необходимо нажать кнопку «Продолжить».

| <b>ГОСУСЛУГИ</b> Гражданам ~ |                           | Услуги | Документы | Заявления | Платежи | Помощь |
|------------------------------|---------------------------|--------|-----------|-----------|---------|--------|
|                              | < Назад                   |        |           |           |         |        |
|                              | Укажите сведения об ООПО  |        |           |           |         |        |
|                              | Полное наименование       |        |           |           |         |        |
|                              |                           |        |           |           |         |        |
|                              |                           |        | 512 /     | / 512     |         |        |
|                              | Сокращённое наименование  |        |           |           |         |        |
|                              |                           |        |           |           |         |        |
|                              | Адрес электронной почты   |        |           |           |         |        |
|                              | Телефон                   |        |           |           |         |        |
|                              | +7(9                      |        |           |           |         |        |
|                              | црес                      |        |           |           |         |        |
|                              |                           |        |           |           |         |        |
|                              | 📄 Нет дама 📄 Нет квартиры |        |           |           |         |        |
|                              | Продолжи                  | 76     |           |           |         |        |
|                              | продолжи                  |        |           |           |         |        |

1.10. В десятом разделе (если вы не являетесь руководителем) необходимо указать сведения о руководителе ООПО, после чего нажать кнопку «Продолжить».

| <b>ГОСУСЛУГИ</b> Гражданам ~ |                             | Услуги | Документы | Заявления | Платежи | Помощь |
|------------------------------|-----------------------------|--------|-----------|-----------|---------|--------|
|                              | < Назад                     |        |           |           |         |        |
|                              | Укажите сведения о руководи | теле С | опо       |           |         |        |
|                              | Фамилия                     |        |           |           |         |        |
|                              | Имя                         |        |           |           |         |        |
|                              | Отчество                    |        |           |           |         |        |
|                              | При каличии                 |        |           |           |         |        |
|                              | Продолжит                   | 2      | >         |           |         |        |

1.11. В одиннадцатом разделе проверить почтовый адрес ООПО, после чего нажать кнопку «Да» или «Нет».

| <b>ГОСУСЛУГИ</b> Гражданам ~ |                                                              | Услуги   | Документы | Заявления | Платежи | Помощь |
|------------------------------|--------------------------------------------------------------|----------|-----------|-----------|---------|--------|
|                              | < Назад                                                      |          |           |           |         |        |
|                              | Почтовый адрес ООПО совпа                                    | дает с   | местом    |           |         |        |
|                              | нахождения:<br>305040, обл. Курская, г. Курск, пер. Аэродрон | иный 1-й |           |           |         |        |
|                              |                                                              |          |           |           |         |        |
| $\sim$                       | Да                                                           |          |           | ~         |         |        |
| Y                            | Нет                                                          |          |           | >         | •       |        |
|                              |                                                              |          |           |           |         |        |
|                              |                                                              |          |           |           |         |        |
|                              |                                                              |          |           |           |         |        |
|                              |                                                              |          |           |           |         |        |

1.12. В двенадцатом разделе необходимо указать виды деятельности ООПО, которые должны совпадать с Положением.

| ГОСУСЛУГИ Гражданам ~ | Услуги Документы                                                                                                    | Заявления | Платежи | Помощ |
|-----------------------|----------------------------------------------------------------------------------------------------|-----------|---------|-------|
|                       | < Назад                                                                                                    |           |         |       |
|                       | Укажите виды деятельности ООПО                                                                                          |           |         |       |
|                       | Виды деятельности                                                                                                    |           |         |       |
|                       | Осуществление профилактики пожаров 🗙                                                                                    |           |         |       |
|                       | Спасение людей и имущества при пожарах, проведении аварийно<br>спасательных работ и оказание первой помощи пострадавшим | - ×       |         |       |
|                       | Участие в тушении пожаров и проведении аварийно-спасательны<br>работ                                                    | x ×       |         |       |
|                       | Хыбрать ещё                                                                                                    |           |         |       |
|                       |                                                                                                    |           |         |       |
|                       | Продолжить                                                                                                    |           |         |       |
|                       |                                                                                                    |           |         |       |

1.13. В тринадцатом разделе необходимо загрузить «Основание для подачи заявления уполномоченным лицом» (Протокол) (в формате pdf), далее нажать кнопку «Продолжить».

| <b>ГОСУСЛУГИ</b> Гражданам ~ |                                                                      | Услуги                   | Документы         | Заявления | Платежи | Помощ |
|------------------------------|----------------------------------------------------------------------|--------------------------|-------------------|-----------|---------|-------|
|                              | < Назад                                                              |                          |                   |           |         |       |
|                              | Загрузите документы                                                  |                          |                   |           |         |       |
|                              | Основание для подачи заявлен<br>лицом                                | ия уполно                | моченным          |           |         |       |
|                              | — Подготовьте документы<br>Убедитесь, что страницы хорошо видны. Это | ) важно, чтобь           | і заявление приня | ли        |         |       |
|                              | Для згрузки выберите файл с расширением                              | pdf                      |                   | ·····}    |         |       |
| •                            | сретащите фаил или выо                                               | ерите на компі<br>ь файл | ыютере            |           |         |       |
|                              | Всего можно выбрать 1                                                | файл на 100              | .0 M6             |           |         |       |
|                              | Продолж                                                              | кить                     | >                 |           |         |       |

1.14. В четырнадцатом разделе необходимо загрузить «Устав или положение

ООПО» (Положение) (в формате pdf), далее нажать кнопку «Продолжить». госуслуги Гражданам ч Услуги Документы Заявления Платежи Помощь

| < Назад                                                                                                    |
|----------------------------------------------------------------------------------------------------|
| Загрузите документы                                                                                                    |
| Устав или положение ООПО                                                                                                  |
| Подготовьте документы                                                                                                    |
| Убъчитесь, что страницы хорошо видны. Это важно, чтобы заявление приняли<br>Для загразки выберите файлы с расширением pdf |
| Перетащите файлы или выберите на компьютере<br>Ø Выбрать файл                                                             |
|                                                                                                    |
| Всего можно выбрать 20 файлов на 100.0 Мб                                                                                 |
| Продолжить                                                                                                    |
|                                                                                                    |

1.15. В пятнадцатом разделе необходимо загрузить документы «О созданных подразделениях пожарной охраны, наличии добровольных пожарных, имущества и оборудования» (*Сведения*) (в формате pdf), далее нажать кнопку «Продолжить».

| госуслуги | Гражданам 🗸 |                                                                                                    | Услуги                      | Документы                 | Заявления | Платежи | Помощь |
|-----------|-------------|----------------------------------------------------------------------------------------------------|-----------------------------|---------------------------|-----------|---------|--------|
|           |             | < Назад<br>Загрузите документы                                                                           |                             |                           |           |         |        |
|           |             | Документы о созданных подр<br>охраны, наличии добровольны<br>оборудования                                | азделения»<br>ых пожарнь    | к пожарной<br>іх, имущест | ва и      |         |        |
|           |             | Подготовьте документы<br>Ублитесь, что страницы хорошо видны. З<br>Для загражи выберите файлы с расширен | то важно, чтобы<br>лем pdf  | заявление приня           | іли       |         |        |
|           | •           | Перетащите файлы или ви                                                                                  | ыберите на комп<br>ать файл | њютере                    |           |         |        |
|           |             | Всего можно выбрать 2                                                                                    | 0 файлов на 10<br>жить      | 00.0 M6                   |           |         |        |

1.16. В шестнадцатом разделе необходимо указать подразделение МЧС России «Главное управление МЧС России по Курской области», после чего нажать кнопку «Отправить заявление».

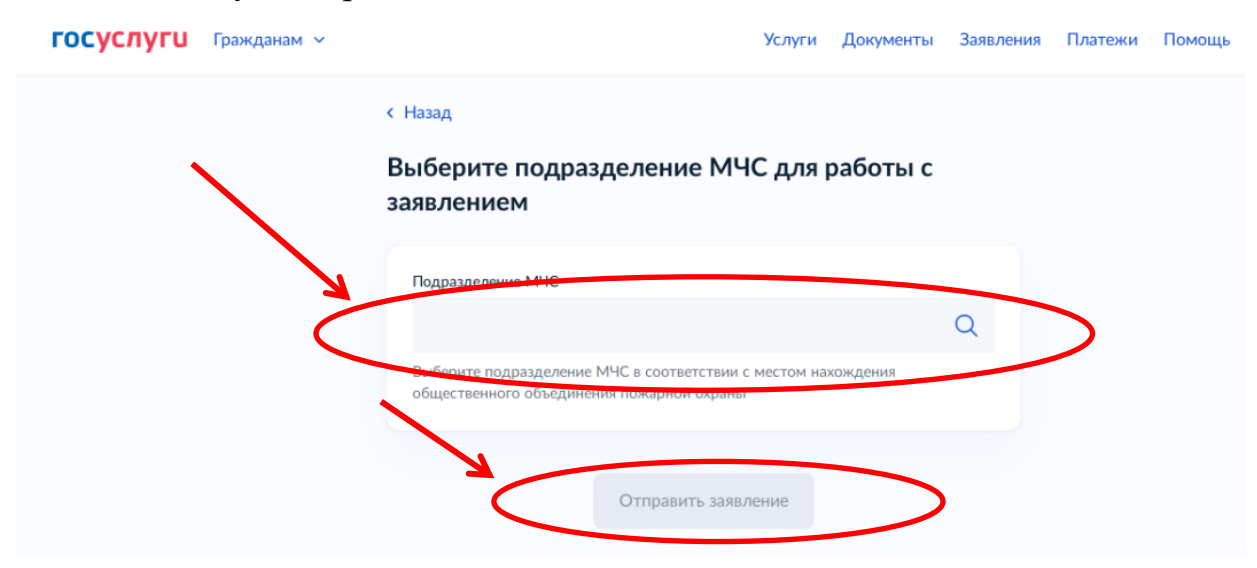

При выполнении всех действий по порядку, заявление отправится в Главное управление МЧС России по Курской области, где будет проходить дальнейшую регистрацию.

#### 2. Подача заявления о регистрации добровольных пожарных

(Заявление на регистрацию добровольных пожарных может подавать руководитель или учредитель данного объединения, который подавал заявление на регистрацию общественного объединения пожарной охраны)

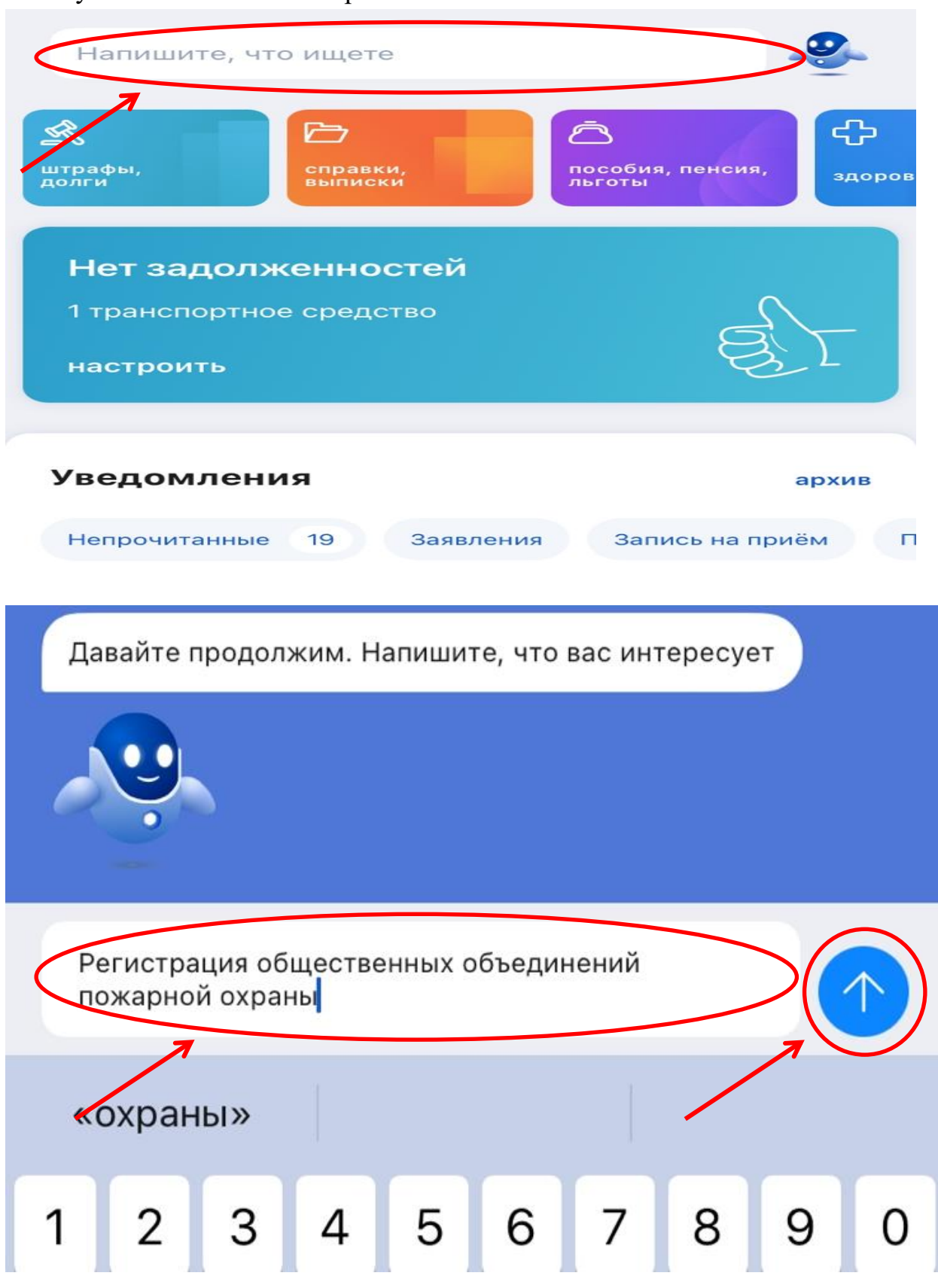

#### 2.1. Пункты 1.1. – 1.4. повторяются.

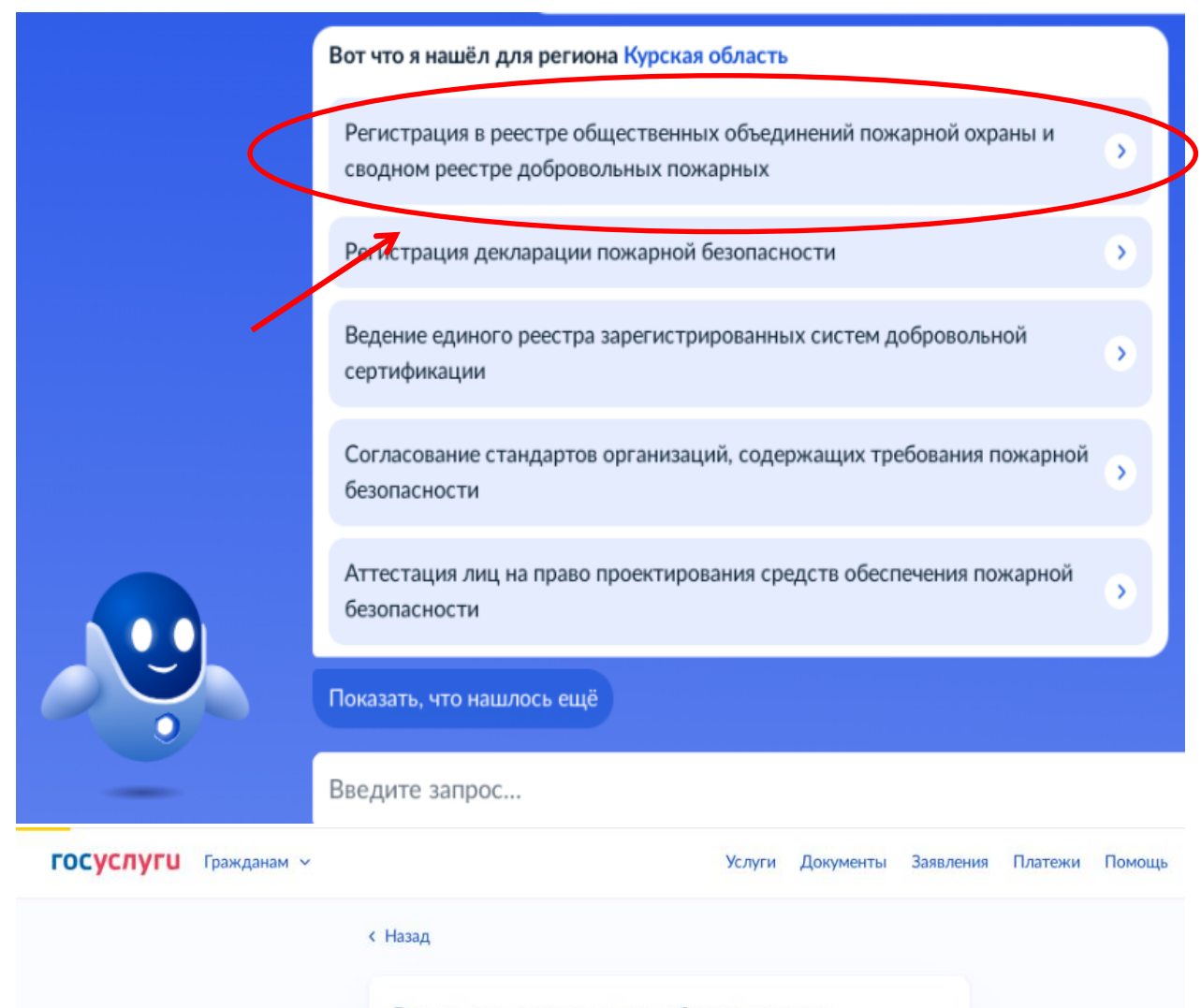

Регистрация в реестре общественных объединений пожарной охраны и сводном реестре добровольных пожарных

Услуга предназначена для общественных объединений пожарной охраны и позволяет:

- зарегистрировать общественное объединение в реестре ООПО
- зарегистрировать добровольного пожарного в сводном реестре ДП
- внести изменения в реестр ООПО
- внести изменения в сводный реестр ДП
- исправить ошибки в реестре ООПО
- исправить ошибки в сводном реестре ДП

Ответсте на несколько вопросов и узнайте, что делать дальше

Начать

2.2. В первом разделе выбрать цель подачи заявления, после чего нажать кнопку «Продолжить».

| <b>ГОСУСЛУГИ</b> Гражданам У | Услуги Документы Заявления Платежи Помоц                 |
|------------------------------|----------------------------------------------------------|
|                              | < Назад                                                  |
|                              | Выберите цель подачи заявления                           |
|                              | Цель                                                     |
|                              | Зарегистрировать добровольного пожарного                 |
|                              | Зарегистрировать общественное объединение в реестре ООПО |
|                              | Зарегистрировать добровольного пожарного                 |
|                              | Внести изменение в реестр ООПО                           |
|                              | Внести изменение в сводный реестр ДП                     |
|                              |                                                          |
|                              |                                                          |
|                              |                                                          |
|                              |                                                          |
|                              |                                                          |

2.3. Во втором разделе выбрать кем является заявитель

| госуслуги | Гражданам 🗸 |                       | Услуги | Документы | Заявления     | Платежи | Помощь |
|-----------|-------------|-----------------------|--------|-----------|---------------|---------|--------|
|           |             | < Назад               |        |           |               |         |        |
|           |             | Вы руководитель ООПО? |        |           |               |         |        |
|           | $\sim$      | Да                    |        |           | >             | >       |        |
|           |             | Нет                   |        |           | $\rightarrow$ |         |        |
|           |             |                       |        |           |               |         |        |
|           |             |                       |        |           |               |         |        |
|           |             |                       |        |           |               |         |        |

2.4. В третьем разделе нажать на кнопку «Перейти к заявлению».

ГОСУСЛУГИ Гражданам У

Услуги Документы Заявления Платежи Помощь

2.5. В четвертом, пятом, шестом, седьмом и восьмом разделе проверить данные, после чего нажать кнопку «Верно».

| ГОСУСЛУГИ Гражданам У |                          | Услуги | Документы | Заявления | Платежи | Помощь |
|-----------------------|--------------------------|--------|-----------|-----------|---------|--------|
|                       | < Назад                  |        |           |           |         |        |
|                       | Проверьте ваши данные    |        |           |           |         |        |
|                       |                          |        |           |           |         |        |
|                       | Дата рождения            |        |           |           |         |        |
|                       | Пол, полное наименование |        |           |           |         |        |
|                       | ИНН                      |        |           |           |         |        |
|                       | снилс                    |        |           |           |         |        |
|                       | Паспорт гражданина РФ    |        |           |           |         |        |
|                       | Серия и номер            |        |           |           |         |        |
|                       | Дата выдачи              |        |           |           |         |        |
|                       | Кем выдан                |        |           |           |         |        |
|                       | Код подразделения        |        |           |           |         |        |
|                       | 🖉 Редактировать          |        |           |           |         |        |
|                       |                          |        |           |           |         |        |
|                       | Верно                    |        |           |           |         |        |
|                       |                          |        |           |           |         |        |

2.6. В девятом разделе указать номер реестровой записи (данный номер присваивается при регистрации ООПО).

| иси С | опо |   |           |           |
|-------|-----|---|-----------|-----------|
|       |     |   |           |           |
|       |     |   |           |           |
|       |     |   |           |           |
|       | )   |   |           |           |
|       |     |   |           |           |
|       |     | > | $\supset$ | $\supset$ |

2.7. В десятом разделе указать сведения о добровольном пожарном, после чего нажать кнопку «Продолжить».

| ГОСУСЛУГИ Гражданам У |                                             | Услуги | Документы | Заявления | Платежи | Помощь |
|-----------------------|---------------------------------------------|--------|-----------|-----------|---------|--------|
|                       | Укажите сведения о добровол                 | ьном г | тожарном  | 1         |         |        |
|                       | Фамилия<br>Обязательно для заполнения       |        |           |           |         |        |
|                       | Имя<br>Обязательно для заполнения           |        |           |           |         |        |
|                       | Отчество                                    |        |           |           |         |        |
|                       | При наличии<br>Место рождения               |        |           |           |         |        |
|                       | Соязательно для заполнения                  |        |           |           |         |        |
|                       | Пол     Мужской    Женский                  |        |           |           |         |        |
|                       | Дата рождения<br>Обязательно для заполнения |        |           | ð         |         |        |
|                       | Продолжить                                  | >      |           |           |         |        |

2.8. В одиннадцатом разделе указать контактные данные добровольного пожарного, после чего нажать кнопку «Продолжить».

| ГОСУСЛУГИ Гражданам ~ | Услуги Документы Заявления Платежи Помо              |
|-----------------------|------------------------------------------------------|
|                       | < Назад                                              |
|                       | Укажите контактные данные добровольного<br>пожарного |
|                       | Электронная почта                                    |
|                       | При налични                                          |
|                       | Контактный телефон<br>Обязательно для заполнения     |
|                       |                                                      |
|                       | Продолжить                                           |
|                       |                                                      |
|                       |                                                      |

2.9. В двенадцатом и тринадцатом разделе указать адрес проживания добровольного пожарного, после чего нажать кнопку «Продолжить».

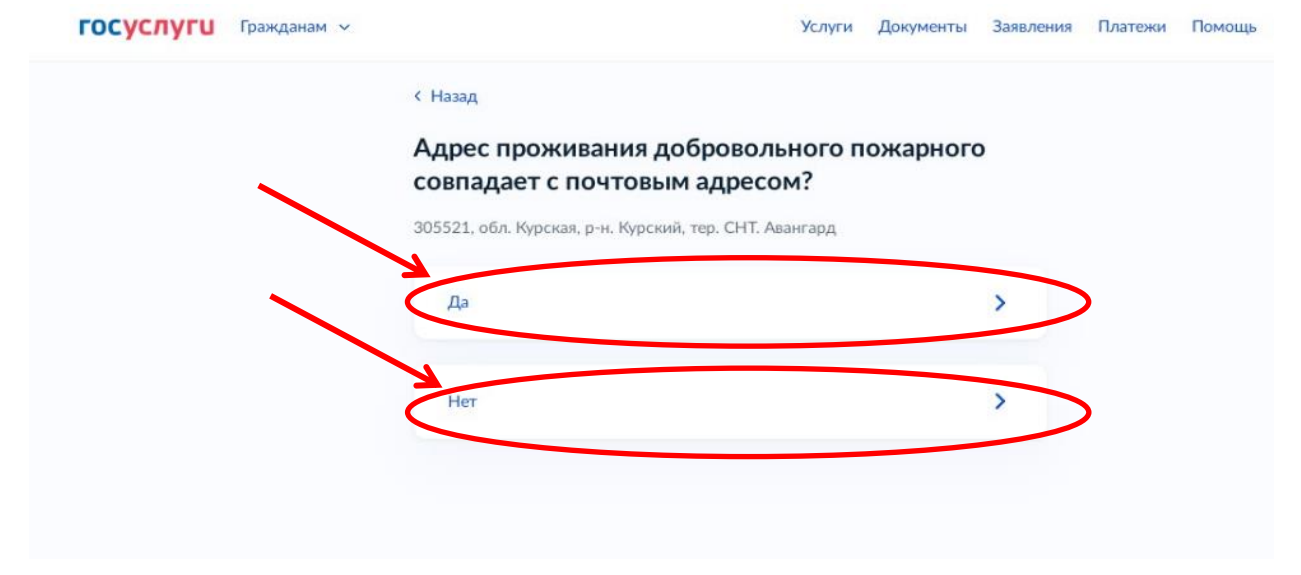

| <b>ГОСУСЛУГИ</b> Гражданам У |                            | Услуги    | Документы | Заявления | Платежи | Помощь | 1 |
|------------------------------|----------------------------|-----------|-----------|-----------|---------|--------|---|
|                              | < Назад                    |           |           |           |         |        |   |
|                              | Укажите адрес проживани    | я доброво | ольного   |           |         |        |   |
|                              | пожарного                  |           |           |           |         |        |   |
|                              | Алрес                      |           |           |           |         |        |   |
|                              | Обязательно для заполнения |           |           |           |         |        |   |
|                              |                            |           |           |           |         |        |   |
|                              | 📄 Нет дома 📄 Нет квартиры  |           |           |           |         |        |   |
|                              | Y                          | -         |           |           |         |        |   |
|                              | Продол                     | жить      |           |           |         |        |   |
|                              |                            |           |           |           |         |        |   |
|                              |                            |           |           |           |         |        |   |

2.10. В четырнадцатом разделе указать гражданство добровольного пожарного.

| госуслуги | Гражданам 🗸 |                             | Услуги        | Документы | Заявления | Платежи | Помощь |
|-----------|-------------|-----------------------------|---------------|-----------|-----------|---------|--------|
|           |             | < Назад                     |               |           |           |         |        |
|           |             | Добровольный пожарны<br>РФ? | ый является і | раждани   | ном       |         |        |
|           | >           | Да                          |               |           | >         | >       |        |
|           | ×           | Нет                         |               |           | >         | >       |        |
|           |             |                             |               |           |           |         |        |

2.11. В пятнадцатом разделе указать сведения из паспорта гражданина *РФ* (добровольного пожарного), после чего нажать кнопку «Продолжить».

| <b>ГОСУСЛУГИ</b> Гражданам У | Услуги Документы Заявления Платежи По           |
|------------------------------|-------------------------------------------------|
|                              | < Назад                                         |
|                              | Укажите сведения из паспорта гражданина РФ      |
|                              | Серия<br>Обязательно для заполнения             |
|                              | Номер<br>Обязательно для заполнения             |
|                              | Код подразделения<br>Обязательно для заполнения |
|                              | Дата выдачи<br>Обязательно для заполнения       |
|                              | 8                                               |
|                              | Кем выдан<br>Обязательно для заполнения         |
|                              |                                                 |
|                              |                                                 |
|                              | Продолжить                                      |

2.12. В пятнадцатом разделе необходимо загрузить «Согласие добровольного пожарного на обработку персональных данных», после чего нажать кнопку «Продолжить».

| ГОСУСЛУГИ Гражданам У |                                                                                                | Услуги        | Документы       | Заявления | Платежи | Пом |
|-----------------------|------------------------------------------------------------------------------------------------|---------------|-----------------|-----------|---------|-----|
|                       | < Назад                                                                                        |               |                 |           |         |     |
|                       | Загрузите документы                                                                            |               |                 |           |         |     |
|                       | Согласие ДП на обработку персона.                                                              | льных ,       | данных          |           |         |     |
|                       | Подготовьте документы                                                                          | 0.0705110     |                 |           |         |     |
|                       | редитесь, что страницы хорошо видны. Это важно<br>Для закузки выберите файлы с расширением pdf | 0, 4100613    | аявление принял | и         |         |     |
|                       | Перетаците (аниании выоерите<br>Л Выбрать фай)                                                 | ла компы<br>л | отере           |           |         |     |
|                       |                                                                                                |               |                 |           |         |     |
|                       | Сего можно выбрать 10 файло                                                                    | ов на 100     | .0 M6           |           |         |     |
|                       | Продолжить                                                                                     |               | )               |           |         |     |
|                       |                                                                                                |               |                 |           |         |     |

2.13. В шестнадцатом разделе необходимо загрузить «Основание для подачи заявления уполномоченным лицом» (Заявление о регистрации добровольного пожарного в сводном реестре добровольных пожарных), после чего нажать кнопку «Продолжить».

| <b>ГОСУСЛУГИ</b> Гражданам ~ | Услуги Документы Заявления Платежи Помоц                                                                                                    |
|------------------------------|----------------------------------------------------------------------------------------------------|
|                              | < Назад                                                                                                    |
|                              | Загрузите документы                                                                                                    |
|                              | Основание для подачи заявления уполномоченным лицом                                                                                         |
|                              | Подготовьте документы Убедитесь, что страницы хорошо видны. Это важно, чтобы заявление приняли Зая загрузки выберите файл с расширением pdf |
|                              | Перетанинге фаил или выберите на компьютере<br>Ø Выбрать файл                                                                               |
|                              | Всего можно выбрать 1 файл на 100.0 Мб                                                                                                    |
|                              | Продолжить                                                                                                    |
|                              |                                                                                                    |

2.14. В семнадцатом разделе указать о наличии диплома о среднем или высшем специальном профессиональном образовании добровольного пожарного.

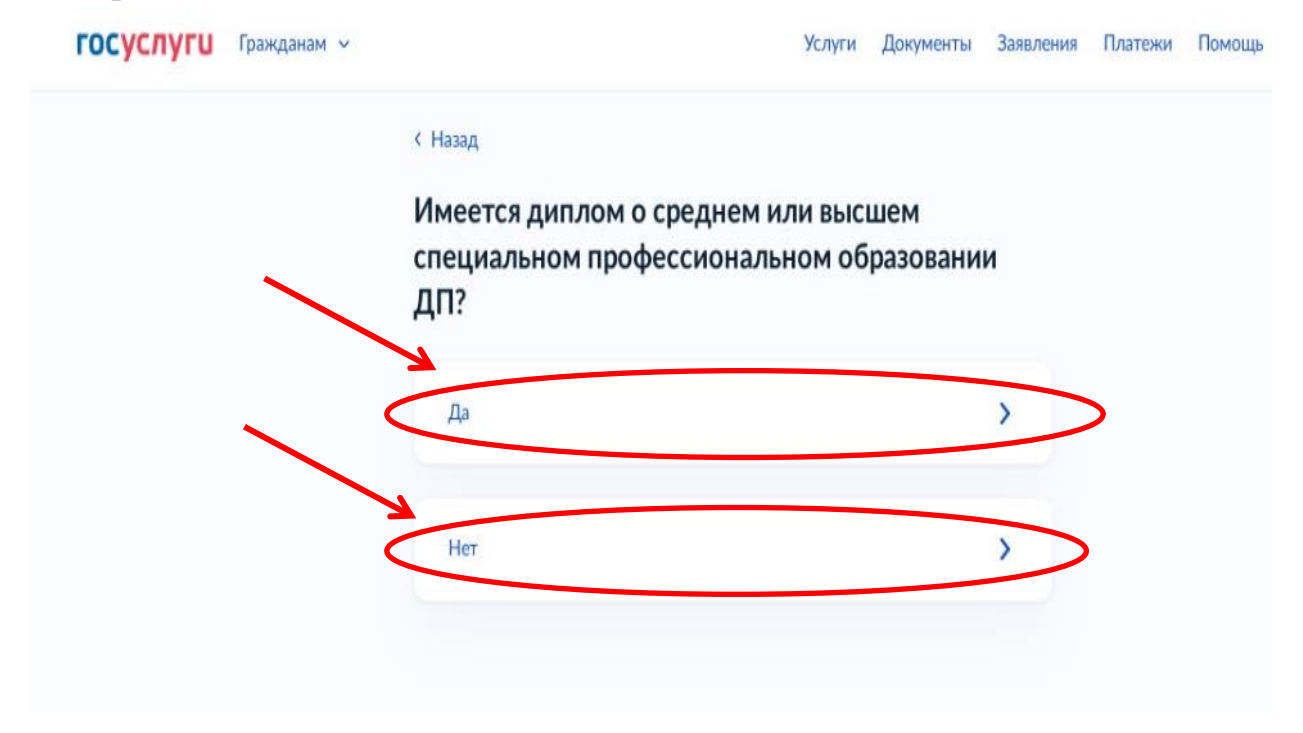

2.15. В семнадцатом разделе указать о наличии документа о подтверждении квалификации добровольного пожарного.

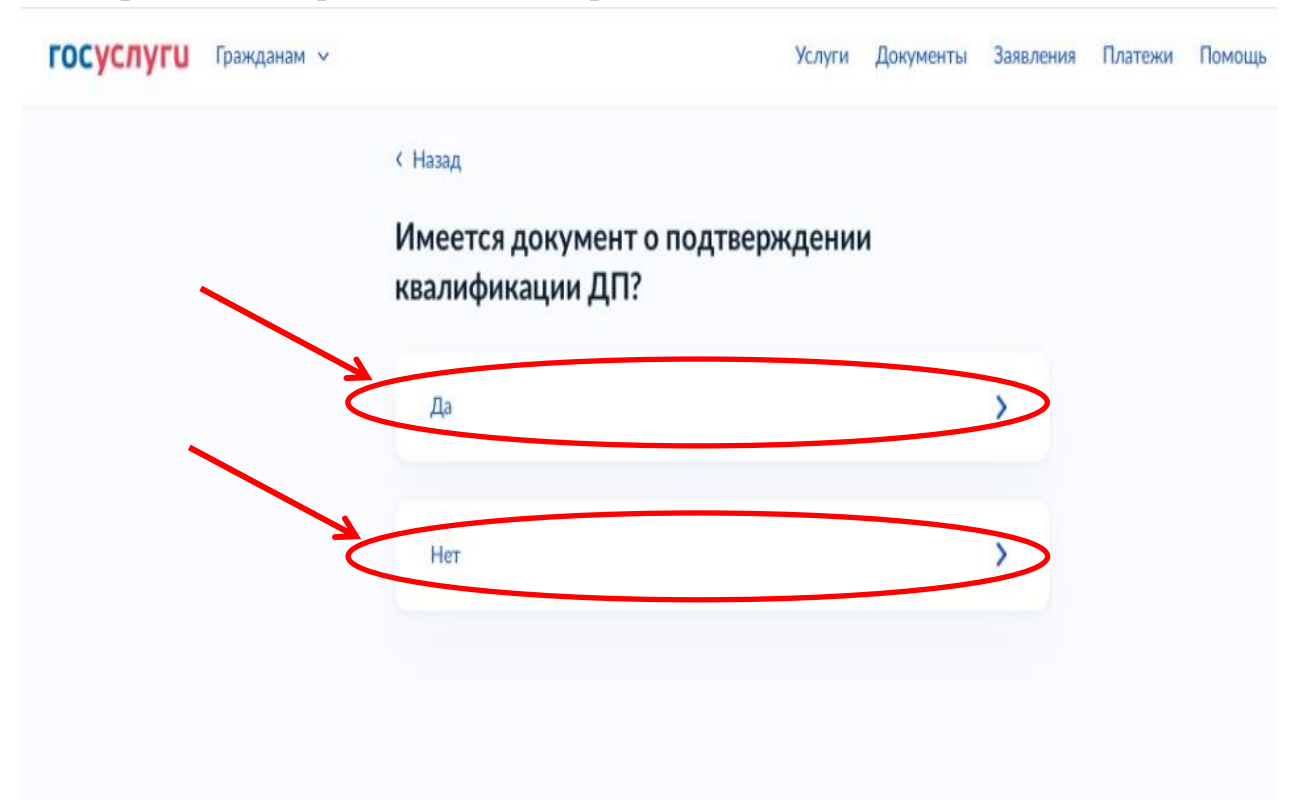

2.16. В восемнадцатом разделе указать о наличии документа о прохождении добровольным пожарным подготовки по программам профессиональной подготовки.

| госуслуги | Гражданам 🗸 |                   | Услуги           | Документы             | Заявления   | Платежи | Помоц |
|-----------|-------------|-------------------|------------------|-----------------------|-------------|---------|-------|
|           |             | < Назад           |                  |                       |             |         |       |
|           |             | Имеется документ  | о прохождении Д  | ЦП подго <sup>-</sup> | говки       |         |       |
|           |             | по программам про | офессиональной г | юдготовн              | <b>(</b> И: |         |       |
|           |             | Да                |                  |                       |             |         |       |
|           |             |                   |                  |                       |             |         |       |
|           | ¢           | Нет               |                  |                       | ~           |         |       |
|           |             |                   |                  |                       |             |         |       |
|           |             |                   |                  |                       |             |         |       |
|           |             |                   |                  |                       |             |         |       |

2.17. В девятнадцатом разделе загрузить «Документ о прохождении добровольным пожарным подготовки по программам профессиональной подготовки», после чего нажать кнопку «Продолжить».

| госуслуги Гражданам ~ | Услуги Документы Заявления Платежи Пом                                                                                                    | ощь |
|-----------------------|----------------------------------------------------------------------------------------------------|-----|
|                       | < Назад                                                                                                    |     |
|                       | Загрузите документы                                                                                                    |     |
|                       | Документы о прохождении ДП подготовки по<br>программам профессиональной подготовки                                                                   |     |
|                       | Подготовьте документы     Убедитесь, что страницы хорошо видны. Это важно, чтобы заявление приняли     Для загрузки выберите файлы с расширением pdf |     |
|                       | Пося тащите файлы изи за берито на компьютере<br>Выбрать файл                                                                                        |     |
|                       | Всего можно выбрать 20 файлов на 100.0 Мб                                                                                                    |     |
|                       | Продолжить                                                                                                    |     |
|                       |                                                                                                    |     |

2.18. В двадцатом разделе загрузить «Гражданско-правовой договор между ООПО и ДП» (Договор об участии в деятельности добровольного пожарного подразделения), после чего нажать кнопку «Отправить заявление».

| Ус                                                                                                  | слуги До                                                                                                    | кументы                                                                                                    | Заявления                                                                                                    | Платежи                                                                                                    | Помош                                                                                                    |
|----------------------------------------------------------------------------------------------------|----------------------------------------------------------------------------------------------------|----------------------------------------------------------------------------------------------------|----------------------------------------------------------------------------------------------------|----------------------------------------------------------------------------------------------------|----------------------------------------------------------------------------------------------------|
| < Назад                                                                                             |                                                                                                    |                                                                                                    |                                                                                                    |                                                                                                    |                                                                                                    |
| Загрузите документы                                                                                 |                                                                                                    |                                                                                                    |                                                                                                    |                                                                                                    |                                                                                                    |
| Гражданско-правовой договор между                                                                   | 0000                                                                                                    | и ДП                                                                                                    |                                                                                                    |                                                                                                    |                                                                                                    |
| — Подготовьте документы                                                                             |                                                                                                    |                                                                                                    |                                                                                                    |                                                                                                    |                                                                                                    |
| Убедитесь, что страницы хорошо видны. Это важно, ч<br>Для это узки выберите файлы с расширением pdf | тобы заявле                                                                                                    | ние приня/                                                                                                    | и                                                                                                    |                                                                                                    |                                                                                                    |
| Пилетащите файлы или выберите на<br>🧷 Выбрать файл                                                  | компьютер                                                                                                    | 2                                                                                                    |                                                                                                    |                                                                                                    |                                                                                                    |
| Всего можно выбрать 20 файлов н                                                                     | на 100.0 М                                                                                                    | 5                                                                                                    |                                                                                                    |                                                                                                    |                                                                                                    |
| Отправить заявление                                                                                 |                                                                                                    |                                                                                                    |                                                                                                    |                                                                                                    |                                                                                                    |
|                                                                                                    | Казад Загрузите документы Гражданско-правовой договор межда Подготовьте документы Убедитесь, что страницы хорошо видны. Это важно, ч Для зачузки выберите файлы с расширением рdf Пистащите файлы или выберите на © Выбрать файла Бего можно выбрать 20 файлов | С Назад<br>Загрузите документы<br>Гражданско-правовой договор между ООПО и<br>Пактованицы хорошо видны. Это важно, чтобы заявля<br>Для элаузки выберите файлы с расширением рdf<br>Пистащите файлы или выберите на компьютери<br>С Выбрать файл<br>Всего можно выбрать 20 файлов на 100.0 Ми | Клуги Документы С Назад Багрузите документы Гражданско-правовой договор между ООПО и ДП Подготовьте документы Кедитесь, что страницы хорошо видны. Это важно, чтобы заявление прияня Дитетаците файлы с расширением рdf Питетаците файлы или выберите на компьюторе Выбрать файл Баго можно выбрать 20 файлов на 100.0 MG | С Назад<br>С Назад<br>Багрузите документы<br>Гражданско-правовой договор между ООПО и ДП<br>— Подготовьте документы<br>Медитесь, что страницы хорошо видны. Это важно, чтобы заявление приняли<br>Для заузки выберите файлы с расширением рdf<br>— Питетаците файлы или выберите на компьютере<br>— Въбрать файл<br>— Бего можно выбрать 20 файлов на 100.0 Мб | Члуги Документы Заявления Платежи с Назад Багрузите документы Гражданско-правовой договор между ООПО и ДП Подготовыте документы Кедитесь, что страницы хорошо видны. Это важно, чтобы заявление приняли. Для заузки выберите файлы с расширением pdf Пистащите файлы или выберите на компьютере Де выбрать файл Бибрать файл Бего можно выбрать 20 файлов на 100.0 КМ |

При выполнении всех действий по порядку, заявление отправится в Главное управление МЧС России по Курской области, где будет проходить дальнейшую регистрацию.

На каждого добровольца подается отдельное заявление!!!

Перед тем как подавать заявление через систему госуслуг, необходимо согласовать с отделом организации пожаротушения управления организации пожаротушения и проведения аварийно-спасательных работ Главного управления МЧС России по Курской области. *Тел.* +7-(4712)-58-55-17